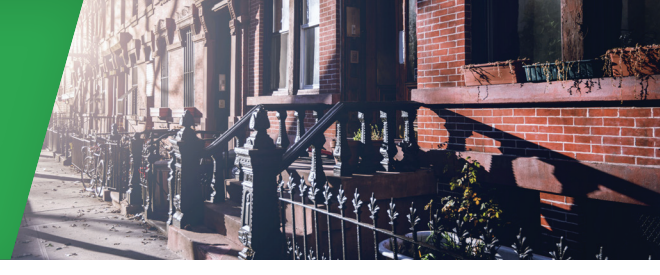

# ওয়ান-শট ডিল কী?

শ্বল্প উপার্জনকারী নিউ ইয়র্কবাসীর জরুরি চাহিদা পূরণের ক্ষেত্রে জরুরি সহায়তার একটি অনুরোধ। এই সহায়তা একাধিক পরিস্থিতিতে কাজে লাগানো যেতে পারে। ওয়ান-শট ডিল যে সব পরিস্থিতিতে সব থেকে বেশি ব্যবহৃত হয় তার মধ্যে একটি হল উচ্ছেদ প্রতিহত করার জন্য তাড়া সহায়তা।

### ঘর ভাড়া বা বন্ধকী সংক্রান্ত ওয়ান-শট ডিলের জন্য আবেদন করতে আমাকে কী করতে হবে?

- মদি আদালতের আদেশ থাকে, তাহলে যে কোনও চুক্তি বা আদালতের আদেশের কপি
  \* HRA-এর নিয়ম অনুযায়ী, আবাসন আদালতে আপনার কোনো কেস থাকা বাধ্যতামূলক নয়।
- আপনাকে অবশ্যই একটি নগদ সহায়তার আবেদন জমা দিতে হবে, যেথানে বলা থাকবে যে এটি কেবল জরুরি সহায়তার উদ্দেশ্যে (নীচে কীভাবে আবেদন করবেন বিভাগটি দেখুন)
   \*ওয়ান-শট ডিল পেতে আপনাকে সরকারি সহায়তার প্রাপক হতে হবে না।
- বাড়িওয়ালার থেকে মাসিক ভাড়া ও বকেয়া ভাড়ার বিবরণ দেওয়া আছে এমন রেন্ট ডিমান্ড, বিল বা চিঠি
- বাড়ির সকল সদস্যের বর্ত্তমান আয়ের নথি
- বাড়ির প্রতিটি প্রাপ্তবয়ক্ষের বার্থ সার্টিফিকেট বা সোশ্যাল সিকিউরিটি কার্ড ও ফটো আইডি কার্ড (রাষ্ট্রীয়/স্টেটের আইনের অধীনে আবশ্যক)
- প্রয়োজন হলে, তৃতীয় পক্ষের সাহায্যের প্রতিশ্রুতির নথি
  \*পরিবারের কোনও সদস্য বা বন্ধু আপনাকে সাহায্য করতে পারে। তাকে এই প্রতিশ্রুতির জন্য স্বাক্ষর করতে হবে।
- লিজ (আবেদনকারীর নামে)
- সমবায় সমিতি, কনডমিনিয়াম্স, বন্ধক ও সম্পত্তি করের যোগ্য (যোগ্যতার শর্ত অনুযায়ী প্রযোজ্য সম্পত্তির ক্ষেত্রে লিয়েন প্রযোজন হবে)

#### আবেদন পর্যালোচনা করার সময় HRA কোন কোন বিষয় বিবেচনা করে?

- সহায়তার চাহিদা ও সেই সংক্রান্ত নথি (যেমন, COVID-19 চাকরি হারানো)
- বকেয়া এড়াতে উপলভ্য সম্পদের ব্যবহার
- সাধ্যের মধ্যে আবাসন
- প্রতিবন্ধীর মতো কোনো বিশেষ ঝুঁকির বিষয় বিবেচনা করা
- ঘর ভাড়া পরিশোধ করার একটি ভবিষ্যত পরিকল্পনা

#### অনুমোদনে কত সময় লাগে?

কেসের আশু প্রয়োজনীয়তা উপর নির্ভর করে, সমস্ত নখি জমা দেওয়ার পর সিদ্ধান্ত নিতে 30-45 দিন সময় লাগতে পারে, কিন্ধু আদালতের আদেশে উল্লিখিত পেমেন্টের তারিখের আগে নির্ধারণ করা হবে। যদি আপনি 30-45 দিনের পর বা পেমেন্টের তারিখের আগে কোনও সিদ্ধান্ত না পান, তাহলে আপনি ACCESS HRA-তে কেসের পরিস্থিতি দেখতে পারেন অখবা আরো তথ্যের জন্য **718-557-1399** নম্বরে HRA ইনফোলাইনে ফোন করতে পারেন।

## কীভাবে অনুদান জারি করা হয়?

প্রয়োজন বুঝে, সেই মতো চেক সরাসরি বাড়িওয়ালা বা আবাসন আদালতের নামে জারি করা হয়।

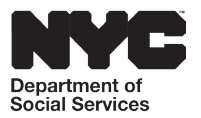

স্টেটের নিয়ম অনুযায়ী, বেশিরভাগ মানুষকেই HRA-কে অন্তত কিছু অর্থ পরিশোধ করতে হবে। তবে SSI পাচ্ছেন এমন গ্রাহকদের জরুরি অনুদান পরিশোধের প্রয়োজন নেই ও কিছু ধরনের বকেয়া পরিশোধ করার দরকার নেই।

আবেদন প্রক্রিয়ার অঙ্গ হিসেবে, যদি বকেয়া ভাড়া চিহ্নিত হয়, তাহলে গ্রাহককে ACCESS HRA-এ আবেদন করার সময় স্টেটের একটি আবশ্যক পরিশোধ চুক্তিতে সই করতে বলা হয়। সিদ্ধান্ত সম্বলিত বিজ্ঞপ্তিটি থেকে স্টেটের আইনের অধীনে আপনাকে অনুদান পরিশোধ করতে হবে কিনা তা জানতে পারবেন।

# আগে আমি ওয়ান-শট ডিল পেয়ে থাকলে কী হবে?

আগে ওয়ান-শট ডিল পেয়ে থাকলেও আপনি আবার আবেদন করতে পারেন। যদি আপনি আগের ওয়ান-শট ডিল পরিশোধ না করে থাকেন, তাহলে আবার এই সুবিধা পেতে আপনার সমস্যা হতে পারে। আপনার পরিশোধ করা থাকলে, আবার তা পাওয়ার সুযোগ বেশি থাকে। আপনাকে HRA-এর কাছে পরিশোধ না করার কারণ জানাতে হবে।

আবো তথ্যের জন্য

HRA ইলফোলাইল আবাসন আদালতের উত্তর 718-557-1399 www.housingcourtanswers.org

### ACCESS HRA ব্যবহার করে কীভাবে আবেদন করবেন

আপনি ACCESS HRA-এ নগদ সহায়তা আবেদন করার পোর্টালের মাধ্যমে আপনি একটি ওয়ান-শট ডিলের জন্য আবেদন করতে পারেন। আমরা অনলাইনে আবেদন প্রক্রিয়ার সময় আপনার আর্থিক সুরক্ষা নিশ্চিত করতে জরুরি অনুদানের প্রয়োজন নেই তা নিশ্চিত করতে আমরা প্রশ্ন করি। অতএব, প্রতিটি ACCESS HRA নগদ সহায়তা অ্যাপ্লিকেশনটি জরুরি সূচক প্রশ্নগুলির একটি সিরিজ দিয়ে শুরু হয়।

#### একবাবের জরুরি অনুদানের (ওয়ান-শট ডিল) জন্য আবেদন করতে, আপনাকে নিম্নলিখিত কাজ করতে হবে:

- 1. ACCESS HRA-এ গিয়ে লগইন (log-in) করুন
- 2. হোমপেজের মেনুর বিকল্প থেকে 'Benefits' লিঙ্ক বেছে নিন
- 3. 'Start a New Application' বেছে নিন
- 4. 'Select Application' পেজের 'Cash Assistance' বিকল্পটি বেছে নিন
- 5. পরের প্রযোজ্য জরুরি নির্দেশক চিহ্নিত করে 'Next'-এ ক্লিক করুন
- 6. আপনি যে ধরনের সুবিধার জন্য আবেদন করতে চান সেটি বেছে নিন। তিনটি বিকল্প হল: নগদ সহায়তা, ওয়ান-শট ডিল অথবা নগদ সহায়তা বাদে শিশু পরিচর্যা (Child Care without Cash Assistance, CILOCA)
- 7. আবেদন পত্র সম্পূর্ণ করে জমা দিন
- 8. ACCESS HRA কনফার্মেশন পেজের নির্দেশিকা অনুসরণ করুন এবং ACCESS HRA মোবাইল অ্যাপ ব্যবহার করে প্রয়োজনীয় নখি জমা দিন

সক্রিয় লগদ সহায়তার কেস থাকা গ্রাহককেরা ACCESS HRA মারফত বকেয়া বাড়ি ভাড়ার জন্য বিশেষ অনুদানের অনুরোধ জমা করতে পারেন। লগদ সহায়তার বিশেষ অনুদান অনুরোধ জমা দিতে, গ্রাহকদেরকে যা করতে হবে:

- 1. ACCESS HRA-এ গিয়ে লগইল (log-in) করুন
- 2. 'Find My Case' এ শনাক্তকারী তথ্য লিখুন এবং আপনার HRA কেসের সঙ্গে লিঙ্ক করুন
- 3. ACCESS HRA ইউজার হোম পেজে 'View Case' নির্বাচন করুন
- 4. বাঁ দিকে থাকা 'Request Special Grant' বেছে নিন
- 5. আপনি যে বিশেষ অনুদানের জন্য আবেদন করছেন সেটি চিহ্নিত করে অনুরোধটি সম্পূর্ণ করে জমা দিন
- 6. কনফার্মেশনের নির্দেশিকা অনুসরণ করুন এবং ACCESS HRA মোবাইল অ্যাপ ব্যবহার করে প্রয়োজনীয় নখি জমা দিন